## **Add DMSS to Phone**

Download DMSS app Choose Region and Click Done Goto Home Screen Choose (+) Choose Scan

## Manually Enter the DVR/NVR Serial Number

Choose Wired Cam Enter Name (Any name is acceptable) Confirm User Name: **admin** Enter Password: Click Save Icon - top right

Skip all prompts for tutorial

## Set-up Steps to get the best experience from the App.

Goto Home Screen (Click Home) Click the three dots (...) to the right of *All* Go to Device Details Choose Stream Setting Set Live and Playback to Main

Go to Me Choose General Turn OFF "Picture-in-Picture" Turn ON "Auto Play When Not in a Wi-Fi Network